# 香港忠意保險 個人人壽保險 Gen BRAVO 用戶指南 (手機應用程式版)

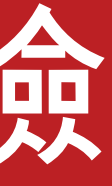

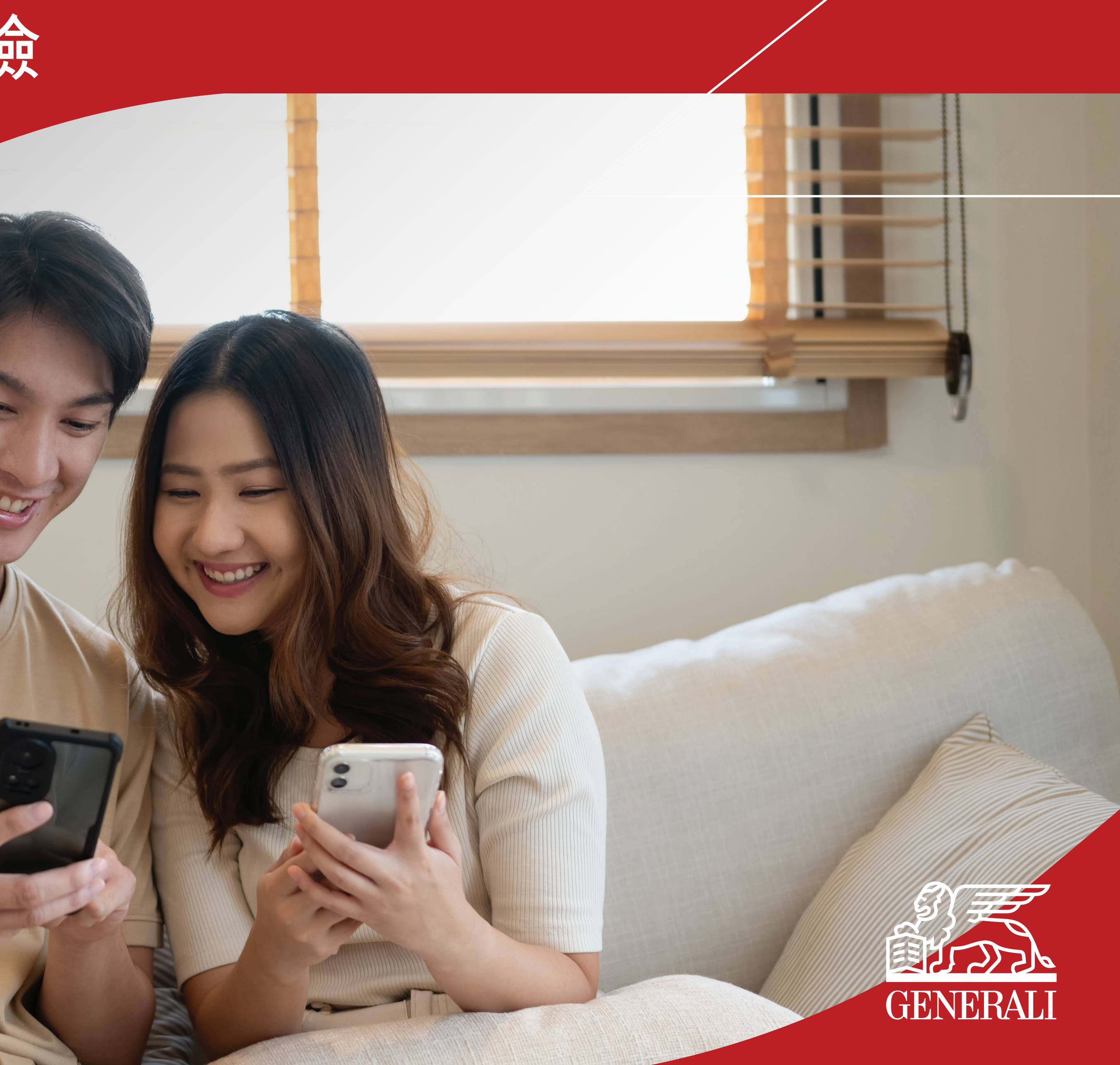

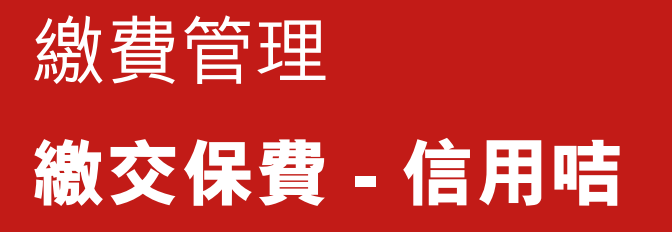

#### 於畫面下方的目錄欄點選「繳費 01 管理」可看到需要繳費的保單

02 檢示繳費資料及選擇繳費方式

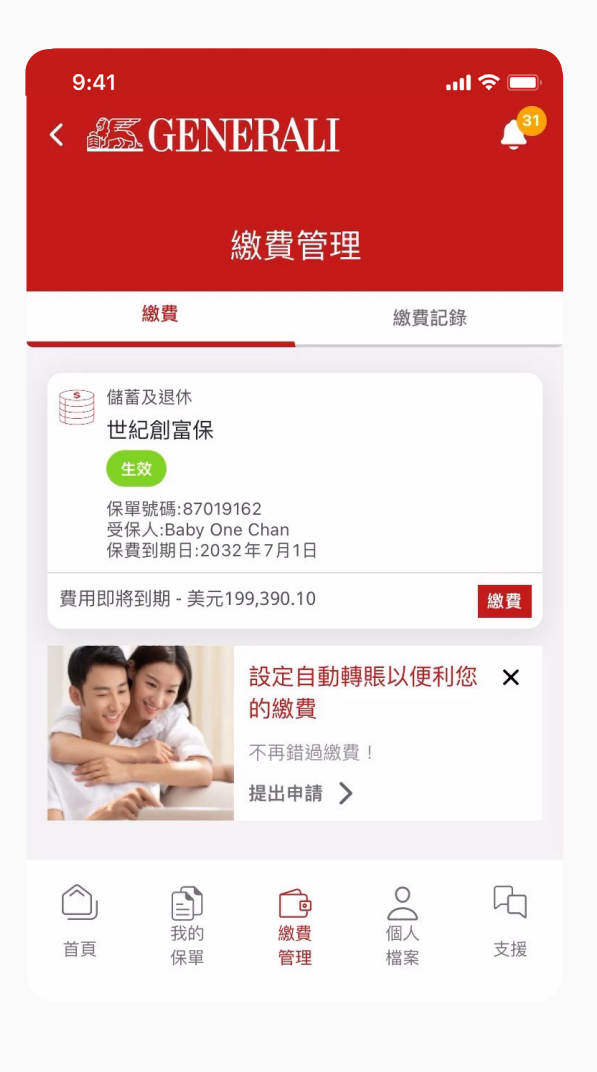

|              | 9:41 <b>.</b>                          |             |  |  |  |
|--------------|----------------------------------------|-------------|--|--|--|
|              | < 25 GENERALI                          |             |  |  |  |
|              | 。                                      |             |  |  |  |
|              | 保單號碼 保費到期日<br>87019162 2032年7月1        | B           |  |  |  |
|              | 尚欠款項<br>應繳保費及徵費總額<br>美元 199,390.10     | ~           |  |  |  |
|              | <sub>尚欠款項(港元)</sub><br>港元 1,555,242.78 |             |  |  |  |
|              | 美元 1 = 港元 7.8 截至 2025年1月9日             |             |  |  |  |
|              | 我們只接受保單持有人、受保人或受益人繳交                   | 保費。         |  |  |  |
|              | 如款項田受益入繳內,我们可能需系取額外貢                   | <u>ተት</u> ° |  |  |  |
|              | 選擇繳付方式                                 |             |  |  |  |
| ☐ 信用卡        |                                        |             |  |  |  |
| 此付款將收取2%行政費。 |                                        |             |  |  |  |
| 繳費           |                                        |             |  |  |  |

#### GenBRAVO 用戶指南

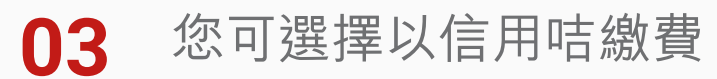

04 繳費成功後將有確認提示

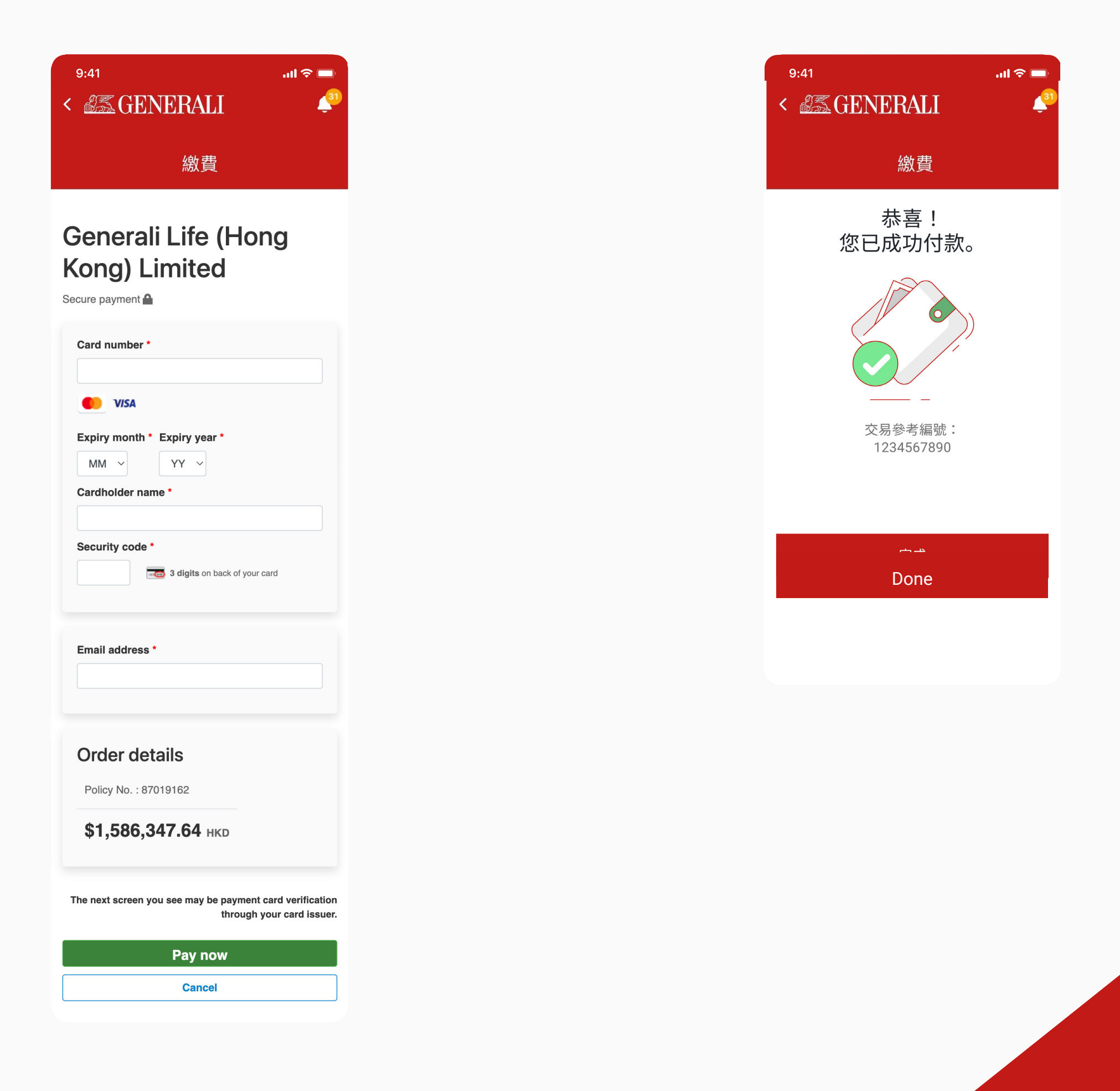

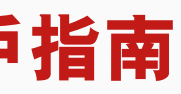

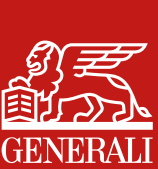

#### 繳費管理 繳交保費 - 轉數快

於畫面下方的目錄欄點選「繳費 01 管理」可看到需要繳費的保單

可掃二維碼以轉數快繳費 02

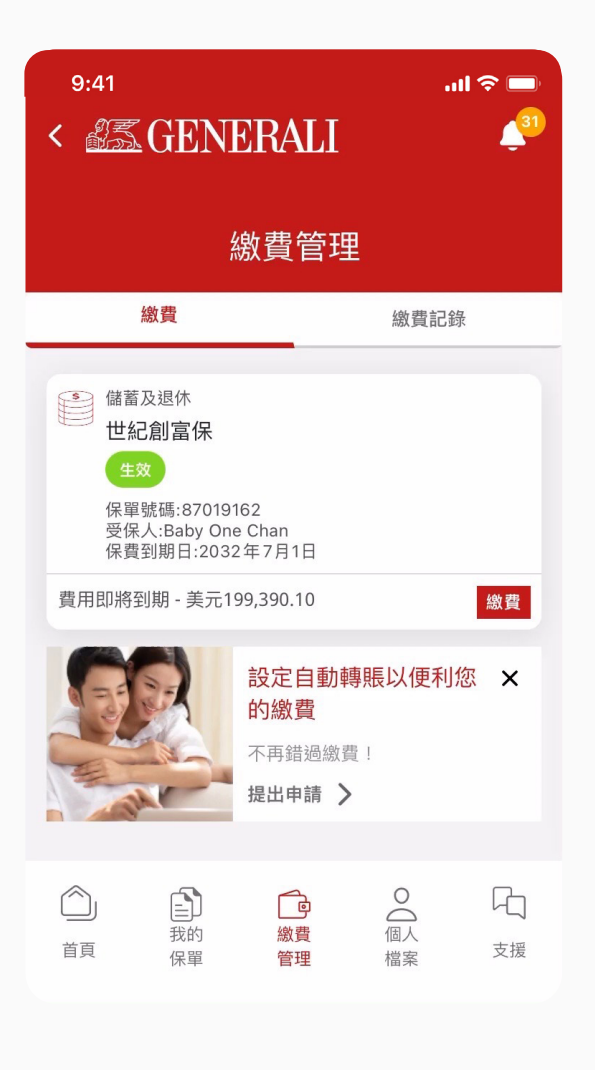

| 9:41<br>< <u>認義</u> GENERALI                                  | .ıl ≎ ■<br>≰³1 |
|---------------------------------------------------------------|----------------|
| 。<br>1993年1993年初初日<br>1993年1993年1993年1993年1993年1993年1993年1993 |                |
| 選擇繳付方式                                                        |                |
| 信用卡                                                           | $\sim$         |
| FPS                                                           | ~              |
| 第一步 - 繳費                                                      |                |
|                                                               |                |
| 第一····································                        |                |
| · 戶口持有人姓名<br>· 繳費日期<br>· 繳費金額                                 |                |
| 上傳繳費證明                                                        |                |

#### GenBRAVO 用戶指南

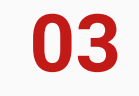

## 如以轉數快繳交港幣400萬以上的 款項,需上傳繳費證明

04 繳費證明上傳後將有確認提示

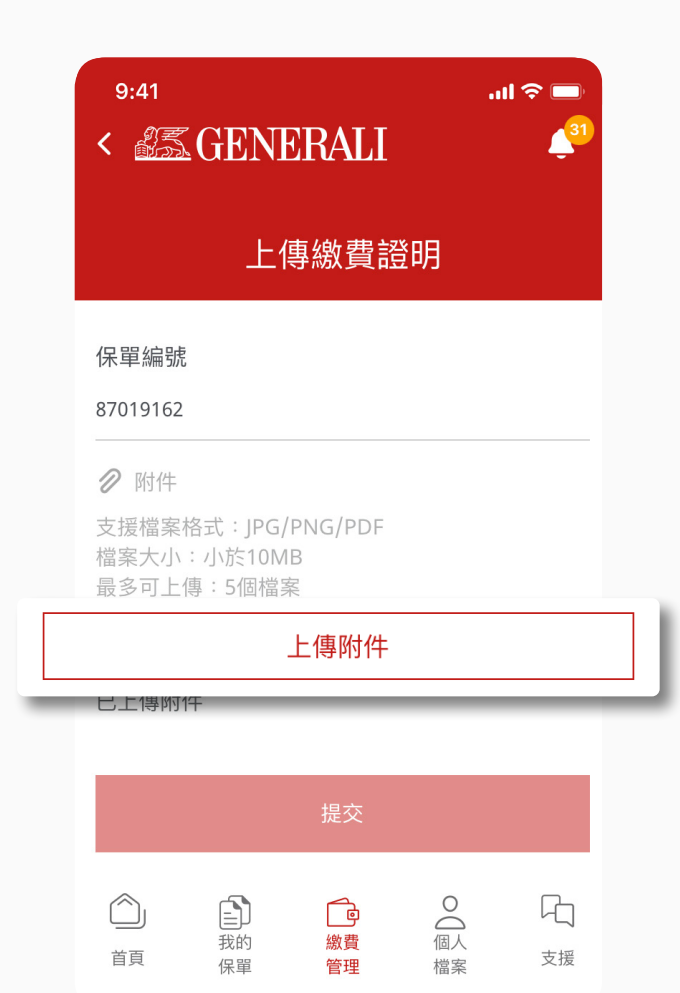

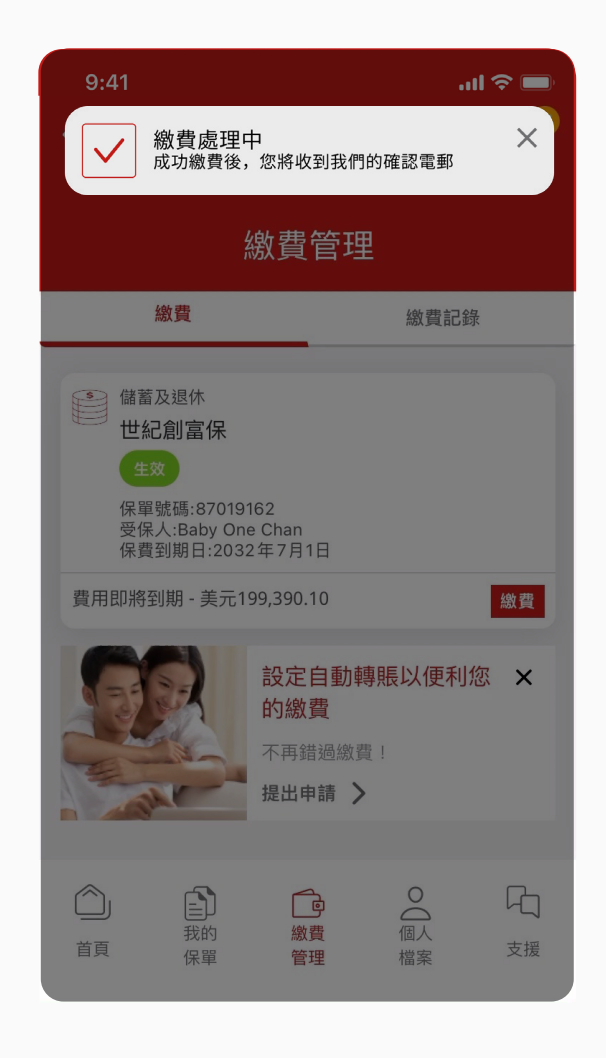

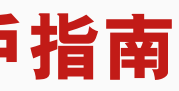

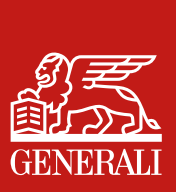

#### 繳費管理 繳交保費 - 銀行轉帳

於畫面下方的目錄欄點選「繳費 01 管理」可看到需要繳費的保單

如以銀行轉帳繳費,可在以下畫 面找到收款人及銀行資料 02

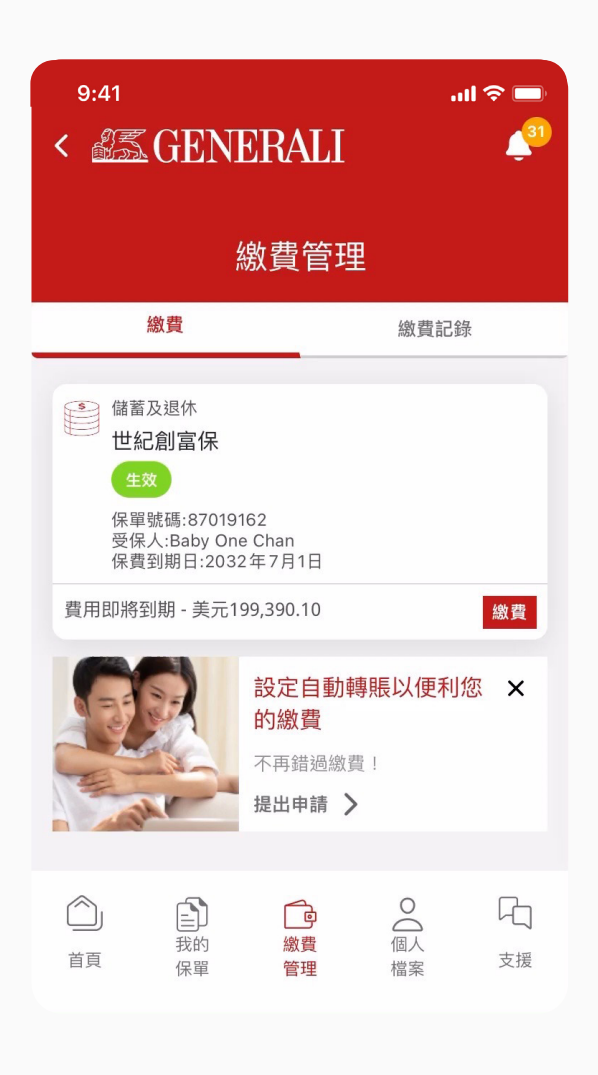

|            | 9:41<br><  Second Second Seco | .ıl ≎ ■<br> |
|------------|----------------------------------------------------------------------------------------------------|-------------|
|            | 繳費                                                                                                    |             |
|            | 選擇繳付方式                                                                                                    |             |
|            | ■ 信用卡                                                                                                    | ~           |
|            | FPS                                                                                                    | ~           |
| ~          | → 銀行轉帳                                                                                                    | ^           |
| 第請         | 一步 - 繳費<br>查閱以下銀行轉賬相關資料。                                                                                                    |             |
| 收忠         | <b>款人名稱                                    </b>                                                                                                    |             |
| <b>銀</b> 香 | <b>行地址</b><br>港中環花園道三號冠君大厦                                                                                                    |             |
|            | <b>銀行賬戶</b><br>006-391-62520091 (港元戶口)<br>006-391-62520113 (美元戶口)                                                                                                    |             |
|            | <b>收款人名稱 銀行名稱</b><br>忠意人壽 (香港) 有限公司 匯豐銀行                                                                                                    |             |
|            | <b>銀行地址</b><br>香港中環皇后大道中1號匯豐總行大廈                                                                                                    |             |
|            | 銀行國際代碼<br>HSBCHKHHHKH                                                                                                    |             |
|            | <b>銀行賬戶</b><br>004-848-739330-292 (港元戶口)<br>004-848-739330-274 (美元戶口)                                                                                                    |             |
|            | 請在備註填上保單持有人姓名及保單號碼,並相<br>成繳費。                                                                                                    | 限據銀行指示完     |
|            | 第二步 - 上傳繳費證明<br>於繳費後請上傳繳費證明。<br>您的繳費證明需包括:<br>. 銀行戶口號碼<br>. 戶口持有人姓名<br>. 繳費日期<br>. 繳費金額<br>上傳繳費證明                                                                                                    |             |
|            |                                                                                                    |             |

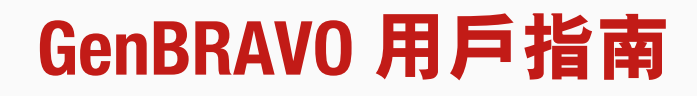

如以銀行轉帳繳費,需上傳繳費證明 03

04 繳費證明上傳後將有確認提示

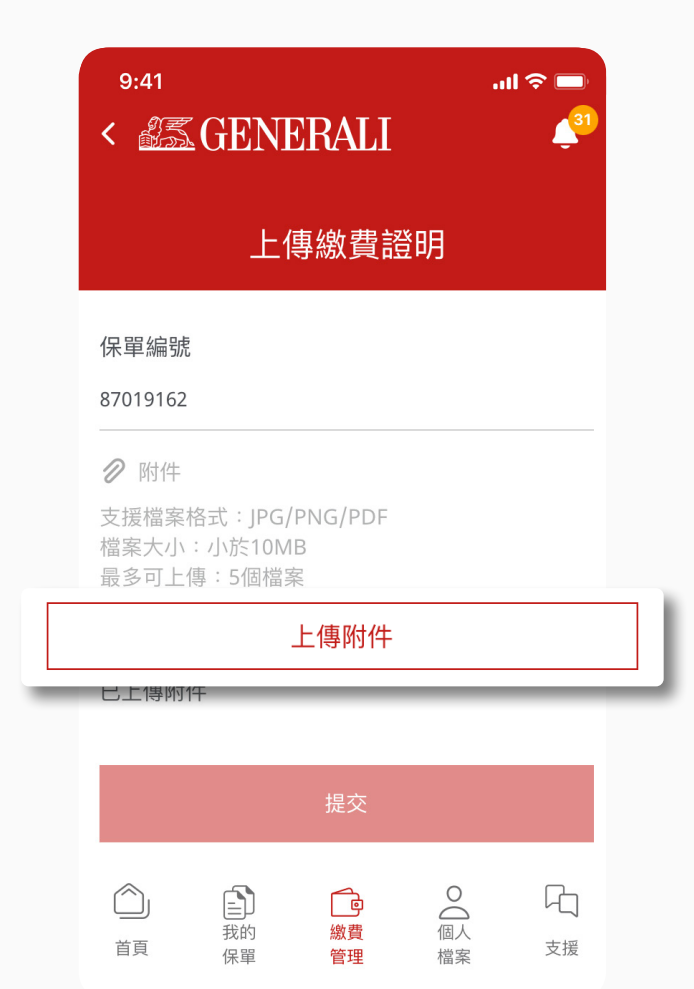

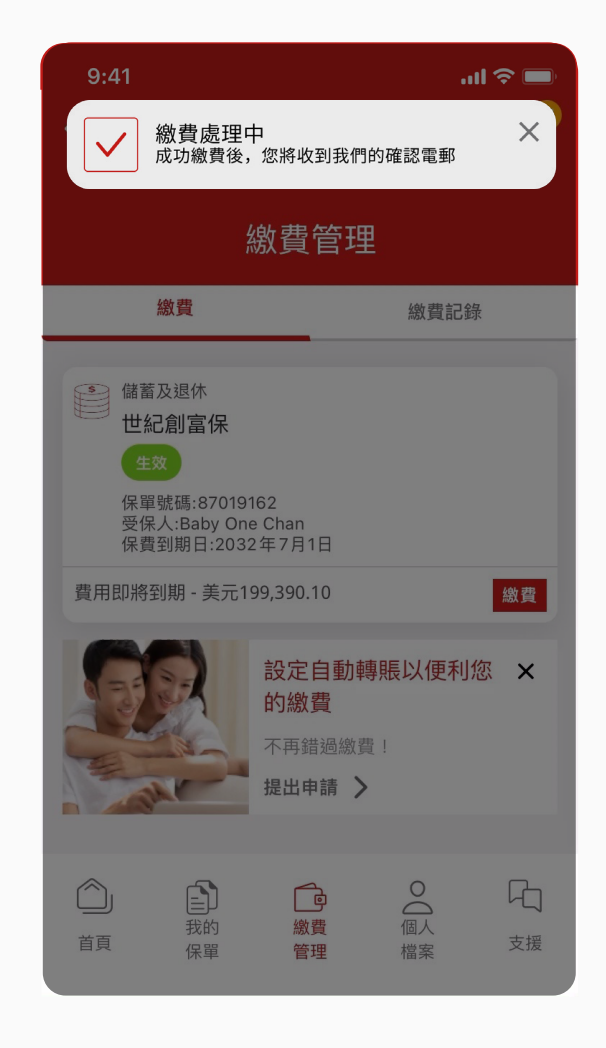

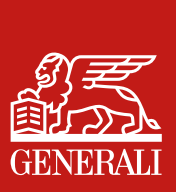

### 繳費管理 繳費記錄

01 於畫面下方的目錄欄點選繳費 管理,然後點選上方的「繳費 記錄」

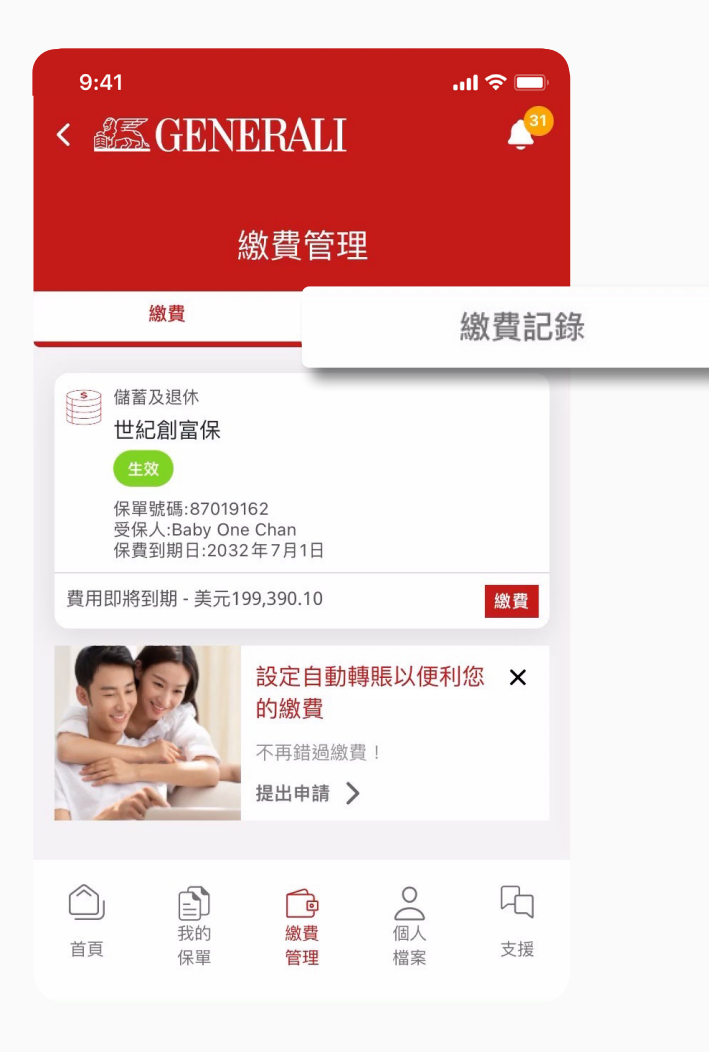

02 您可在這找到之前的繳費記錄, 亦可利用保單或年份的下拉選單 篩選結果

| 9:41<br>< Second Contraction of the second second | <b>ا</b> الا<br>ال            |  |  |  |  |
|----------------------------------------------------------------------------------------------------|-------------------------------|--|--|--|--|
| 》。                                                                                                    |                               |  |  |  |  |
| 繳費                                                                                                    | 繳費記錄                          |  |  |  |  |
| 只會顯示於2023年1月1日後的繳費記錄。                                                                                                    |                               |  |  |  |  |
| 世紀創富保<br>保單號碼:87019162                                                                                                    | ~                             |  |  |  |  |
| 選擇年份                                                                                                    | ~                             |  |  |  |  |
| 儲蓄及退休<br><b>世紀創富保</b><br>受保人:Baby One Chan<br>支票<br>保單號碼:87019162                                                                                                    | 2032年2月1日<br>港元200,757.69     |  |  |  |  |
| 儲蓄及退休<br><b>世紀創富保</b><br>受保人:Baby One Chan<br>支票<br>保單號碼:87019162                                                                                                    | 2032年2月1日<br>美元200,757.69     |  |  |  |  |
| 儲蓄及退休<br><b>世紀創富保</b><br>受保人:Baby One Chan<br>支票<br>保單號碼:87019162                                                                                                    | 2032年2月1日<br>港元0.01           |  |  |  |  |
| 儲蓄及退休<br><b>世紀創富保</b><br>受保人:Baby One Chan<br>支票<br>保單號碼:87019162                                                                                                    | 2029年1月1日<br>美元10,000,000.00  |  |  |  |  |
| 儲蓄及退休<br><b>世紀創富保</b><br>受保人:Baby One Chan<br>信用卡<br>保單號碼:87019162                                                                                                    | 2024年11月27日<br>港元1,555,342.78 |  |  |  |  |
| 查閲更多                                                                                                    |                               |  |  |  |  |

#### GenBRAVO 用戶指南

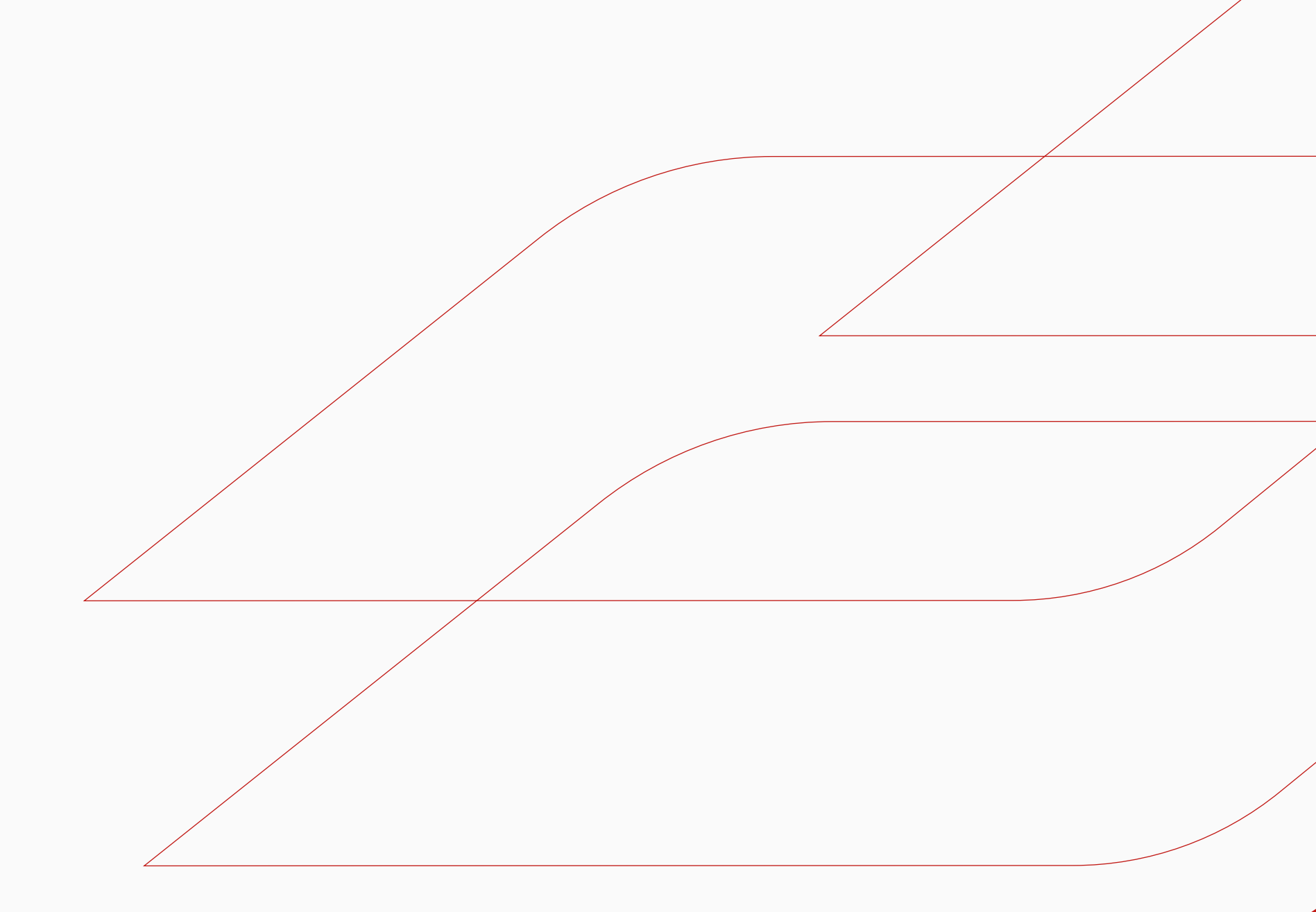

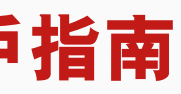

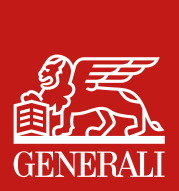

### 此用戶指南由忠意人壽(香港)有限公司及 忠意保險有限公司(香港分行)發佈

#### 聯絡我們

香港太古城英皇道1111號21樓

電話 +852 3187 6187 電郵 indlife@generali.com.hk

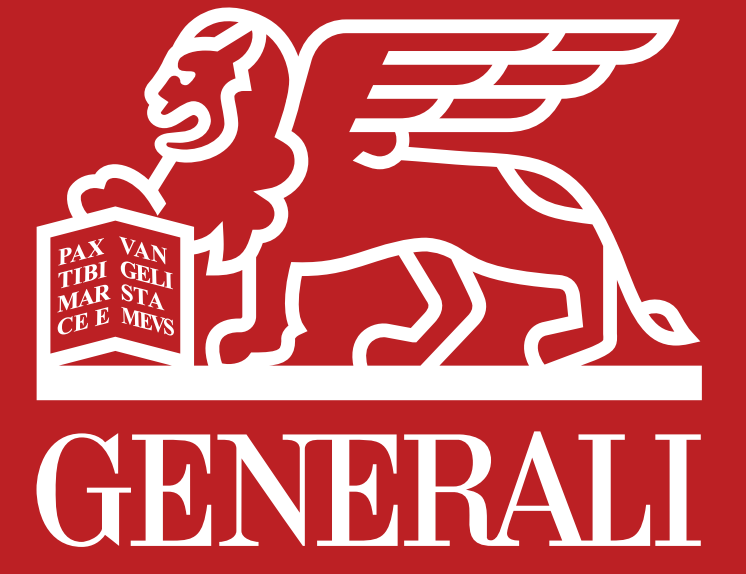